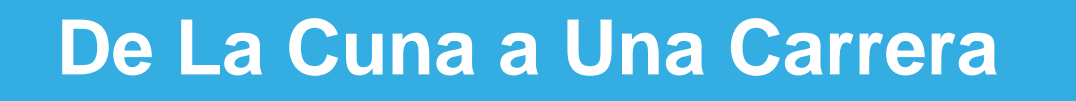

## Miami-Dade County Public Schools 2014 College Fair

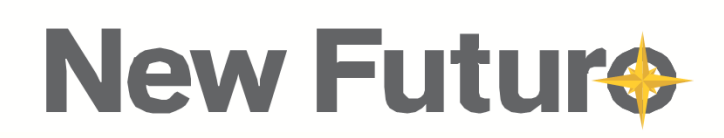

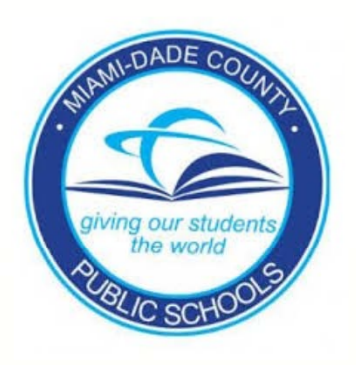

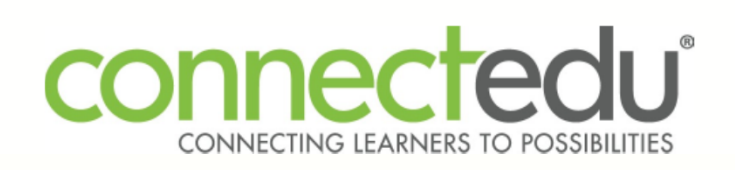

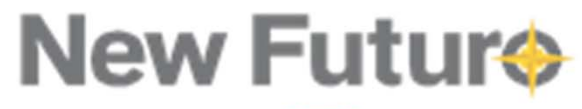

## Los 10 Pasos Para Ingresar a la Universidad

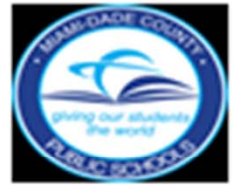

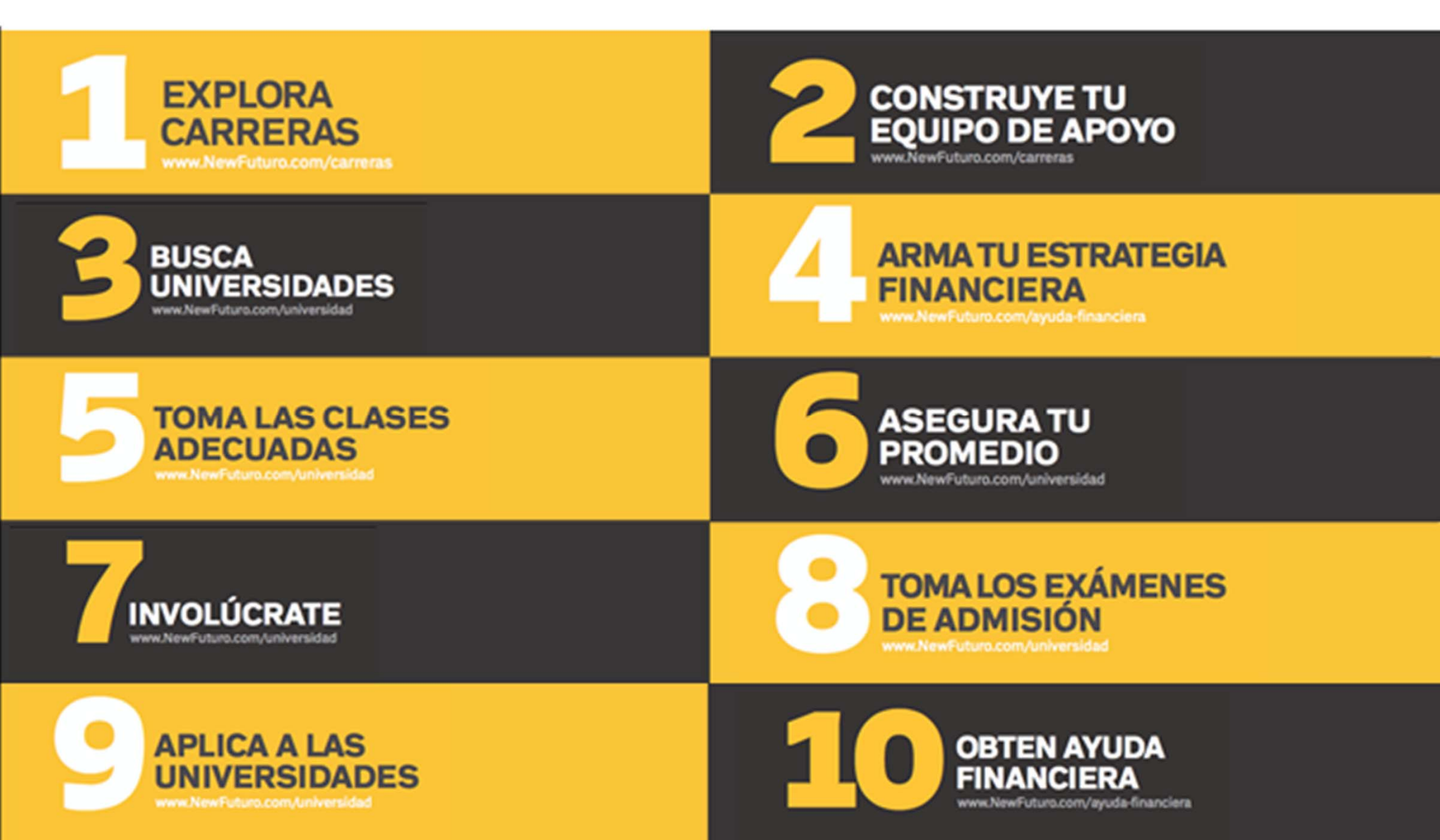

### **MI ESTADO ES**

- Necesito ayuda para saber por dónde empezar a explorar mis opciones de carrera.
- 2 Tengo una buena idea de lo que quiero ser pero necesito ayuda para planificar una carrera profesional.
- 3 ¡Listo! Quiero ser

LLENA TU OPCIÓN DE CARRERA

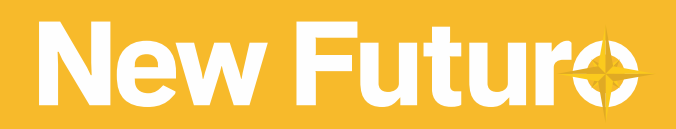

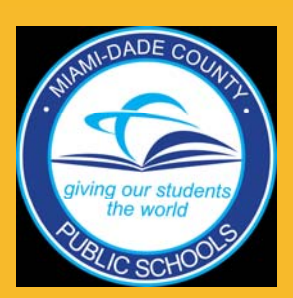

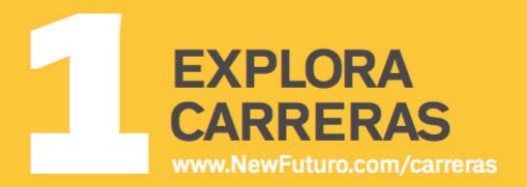

**TU META:** Encuentra tu carrera: area y major

> Con más de 600 carreras, tienes que explorar cuales son y que "major" necesitas para lograrlo.

Completa lo siguiente: "Quiero ser <u>Carrera</u> y tendré que estudiar<u>enfoque de estudio (Major)</u> para conseguir el trabajo que quiero"

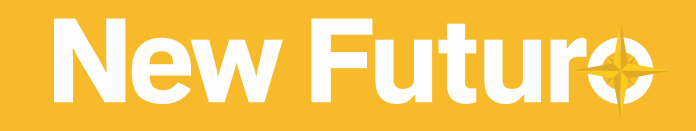

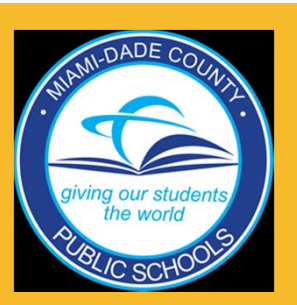

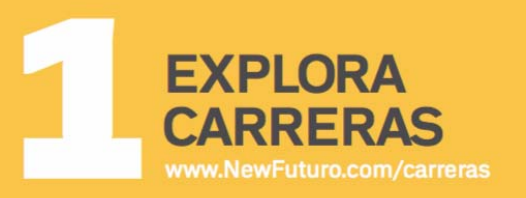

#### **TU META:** Encuentra tu carrera: area y major

## Explora que universidades te llevaran a lograr tu carrera ideal.

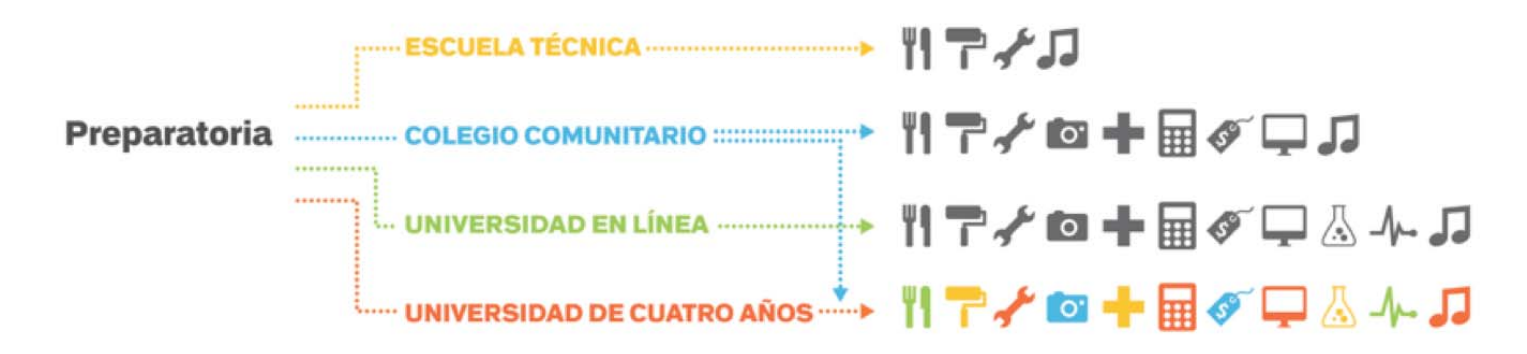

#### Escuela técnica

- · Certificado de comercio
- · Entrada rápida al mercado de trabajo
- Alta demanda al retirarse los "boomers"

#### Colegio comunitario

- Grado de 2 años
- Grado asociado
- Inscripciones abiertas

#### Universidad en línea

- · Clases en línea y en persona
- Opción para trabajar y estudiar
- Requiere de mucha disciplina
- Inscripciones abiertas

#### Universidad de cuatro años

- Licenciatura
- Conexiones/Amigos valiosos

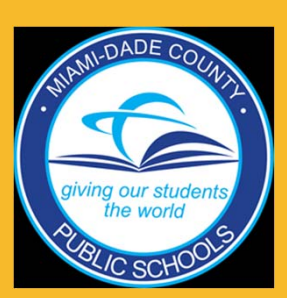

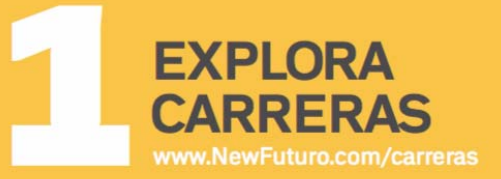

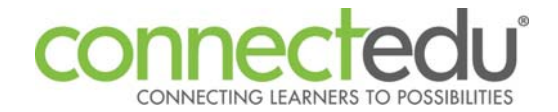

- Ingresar al Miami Dade Portal de Estudiantes (www.dadeschools.net)
  - Seleccione Estudiantes
- Ingresa para Portal del Estudiantes
- Navega a "Apps/Services/Site"
  - Seleccione "ConnectEDU" → Usuarios ingresando la plataforma por primera vez confirmaran su información antes de entrar a la página

| 'lan Para Mi Carrera                                                                                                    |                                                                                                    |                                                                                                    |                                                                                       |                  |    |  |
|----------------------------------------------------------------------------------------------------|----------------------------------------------------------------------------------------------------|----------------------------------------------------------------------------------------------------|---------------------------------------------------------------------------------------|------------------|----|--|
| espués de completar todas las secciones del Plan para Mi Carrera, usted puede imprimirlo para que su consejero y padres lo revisen |                                                                                                    |                                                                                                    |                                                                                       |                  |    |  |
|                                                                                                    |                                                                                                    |                                                                                                    | Imprimir el Plar                                                                      | n para Mi Carrei | ra |  |
| Crear Plan Para Mi Carrera Mi                                                                                                    | Perfil de Carrera Mi Lista de Ocupac                                                                                        | iones Mis Metas y Estrategias Mi Plan de Clase R                                                                                                    | levisar Mi Perfil                                                                     |                  |    |  |
| ientras que aprende sobre las o<br>la gran manera de organizar dife<br>liversidad. Agregue más carrera:                            | cupaciones que le interesan, las puede<br>erentes ideas de carreras y formular un<br>s de "Explorar Carreras," o aprenda ma | guardar en Mi Lista de Ocupaciones. Esta es<br>plan sobre lo que podría estudiar en la<br>s sobre estas ocupaciones haciéndoles clic.                                                                                                    | Encuentre Más Oci                                                                     | upaciones        |    |  |
| Nombre de Ocupación                                                                                                    | Nivel de Educación                                                                                                    | Descripción                                                                                                    |                                                                                       | Acciones         |    |  |
| Arbitrators, Mediators, and<br>Conciliators                                                                                        | Bachelor's Degree,Some College<br>Courses,First Professional<br>Degree                                                      | Facilitate negotiation and conflict resolution through<br>conflicts outside of the court system by mutual consent                                                                                                    | dialogue. Resolve<br>t of parties involved.                                           | ۹ 🗙              | •  |  |
| Acupuncturists                                                                                                    | Master's Degree,First<br>Professional Degree,Doctoral<br>Degree,Post-Baccalaureate<br>Certificate                           | Provide treatment of symptoms and disorders using r<br>electrical currents. May provide massage treatment.<br>preventive treatments.                                                                                                    | needles and small<br>May also provide                                                 | ۹ 🗙              |    |  |
| Acute Care Nurses                                                                                                    | Associate's Degree (or other<br>2-year degree),Bachelor's Degree                                                            | Provide advanced nursing care for patients with acute<br>heart attacks, respiratory distress syndrome, or shock<br>and post-operative patients or perform advanced, inva<br>therapeutic procedures.                                      | conditions such as<br>k. May care for pre-<br>asive diagnostic or                     | ۹ 🗙              |    |  |
| Aerospace Engineers                                                                                                    | Bachelor's Degree,Master's<br>Degree                                                                                        | Perform engineering duties in designing, constructing,<br>missiles, and spacecraft. May conduct basic and ap<br>evaluate adaptability of materials and equipment to a<br>manufacture. May recommend improvements in testin<br>techniques | and testing aircraft,<br>plied research to<br>aircraft design and<br>ng equipment and | ۹ 🗙              |    |  |

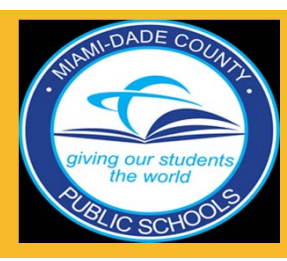

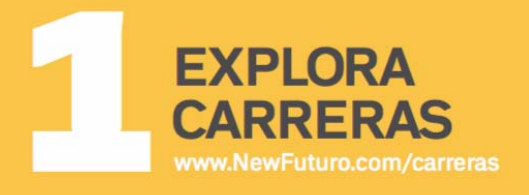

**Workshop Title** 

## **MI ESTADO ES**

- Necesito ayuda para conocer personas que me apoyen.
- Tengo una buena idea de quién puede ser parte de mi equipo pero necesito ayuda para pedirles que me apoyen.
- ¿Listo! Ya tengo mi Equipo de Apoyo y estoy listo para lo que sigue.

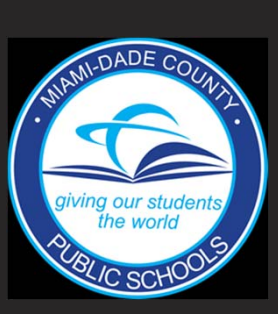

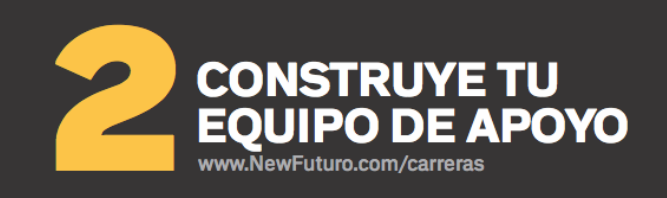

### TU META:

Haz una lista de 2-3 personas para ser parte de tu equipo de apoyo con su informacion de contacto

#### A quien le pido?

| Consejeros | Preparación de<br>exámenes, información<br>general |
|------------|----------------------------------------------------|
| Maestros   | Cartas de recomendación                            |
| Familia    | Apoyo familiar, ayuda<br>académica                 |
| Mentores   | Ayuda general, que<br>hicieron para alcanzar       |
| sus        | metas                                              |

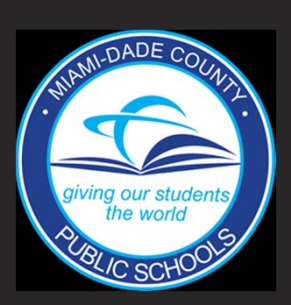

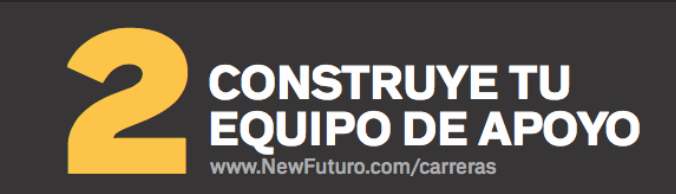

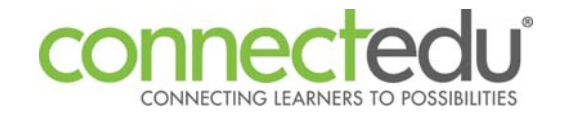

- Ingresar al Miami Dade Portal de Estudiantes (www.dadeschools.net)
  - Seleccione Estudiantes
- Ingresa para Portal del Estudiantes
- Navega a "Apps/Services/Site"
  - Seleccione "ConnectEDU" → Usuarios ingresando la plataforma por primera vez confirmaran su información antes de entrar a la página

| entro de                              | Co        | municación                                            |      |                   |           |       |          |
|---------------------------------------|-----------|-------------------------------------------------------|------|-------------------|-----------|-------|----------|
| alendario Eventos Me                  | ensajes y | y Alertas                                             |      |                   |           |       |          |
| Enviar nuevo mensaje                  | Seleco    | cionar : Todo Ninguno                                 |      |                   |           |       | 0        |
| <u>Bandeja de Entrada</u><br>Enviados |           | Tema<br>Suir need money for conege:                   | Tipo | Remitente         | Fecha     | Hora  | Acciones |
| Archivo                               |           | org admin gear up sent you a feedback about an essay. | -    | org admin gear up | 6/27/2012 | 10:44 |          |
| Basura                                |           | Re: Request for Letter of Recommendation              | -    | Demo cadmin       | 5/23/2012 | 10:56 |          |
|                                       |           | connect! no fee checking account                      | 1    | Connect!          | 5/16/2012 | 12:00 | ×        |
|                                       |           | Connect! Your Enrollment Status has been updated      | -    | District Admin DA | 5/2/2012  | 08:15 |          |
|                                       |           | Connect! Your Enrollment Status has been updated      |      | District Admin DA | 5/2/2012  | 08:14 |          |
|                                       |           | connect! no fee checking account                      | 1    | Connect!          | 5/2/2012  | 12:01 | ×        |
|                                       |           | What is connect! no fee checking?                     | -    | Connect!          | 4/25/2012 | 12:00 | -        |
|                                       |           | connect! no fee checking account                      | 1    | Connect!          | 4/18/2012 | 12:00 | ×        |
|                                       |           | test                                                  |      | Demo cadmin       | 3/21/2012 | 02:25 |          |
|                                       |           |                                                       |      |                   |           |       |          |

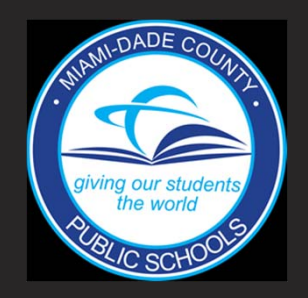

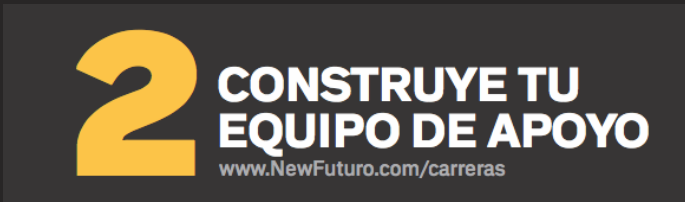

College Search 101 How to find the right college for you

## **MI ESTADO ES**

- Necesito ayuda para entender mis opciones y para empezar mi búsqueda.
- Tengo una idea de las universidades a las que quiero aplicar pero necesito ayuda para finalizar mi lista.
- ¡Listo! Ya tengo mi lista de 10 universidades posibles.

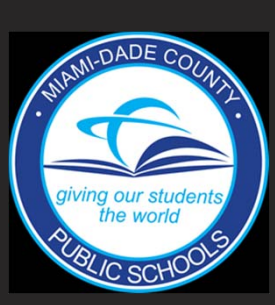

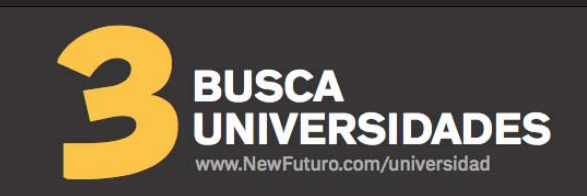

#### **TU META:** Haz una lista de 10 universidades con las fechas de limite

### Hay mas de 4,500 universidades para escoger!

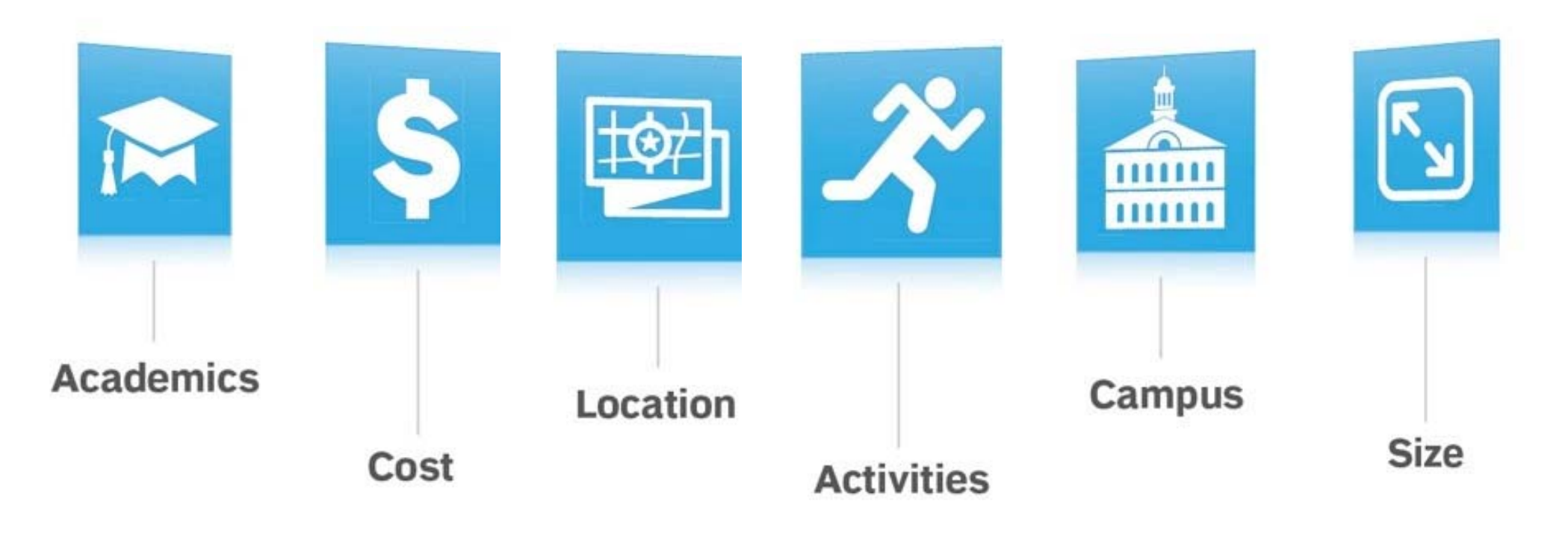

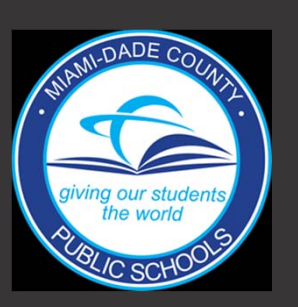

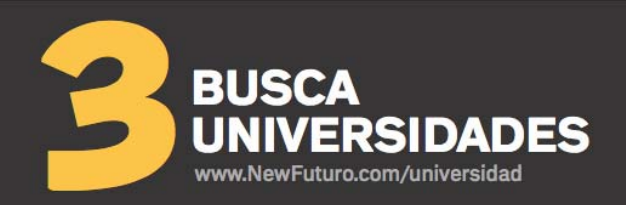

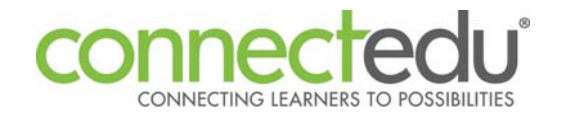

- Ingresar al Miami Dade Portal de Estudiantes (www.dadeschools.net)
  - Seleccione Estudiantes
- Ingresa para Portal del Estudiantes
- Navega a "Apps/Services/Site"
  - Seleccione "ConnectEDU" → Usuarios ingresando la plataforma por primera vez confirmaran su información antes de entrar a la página

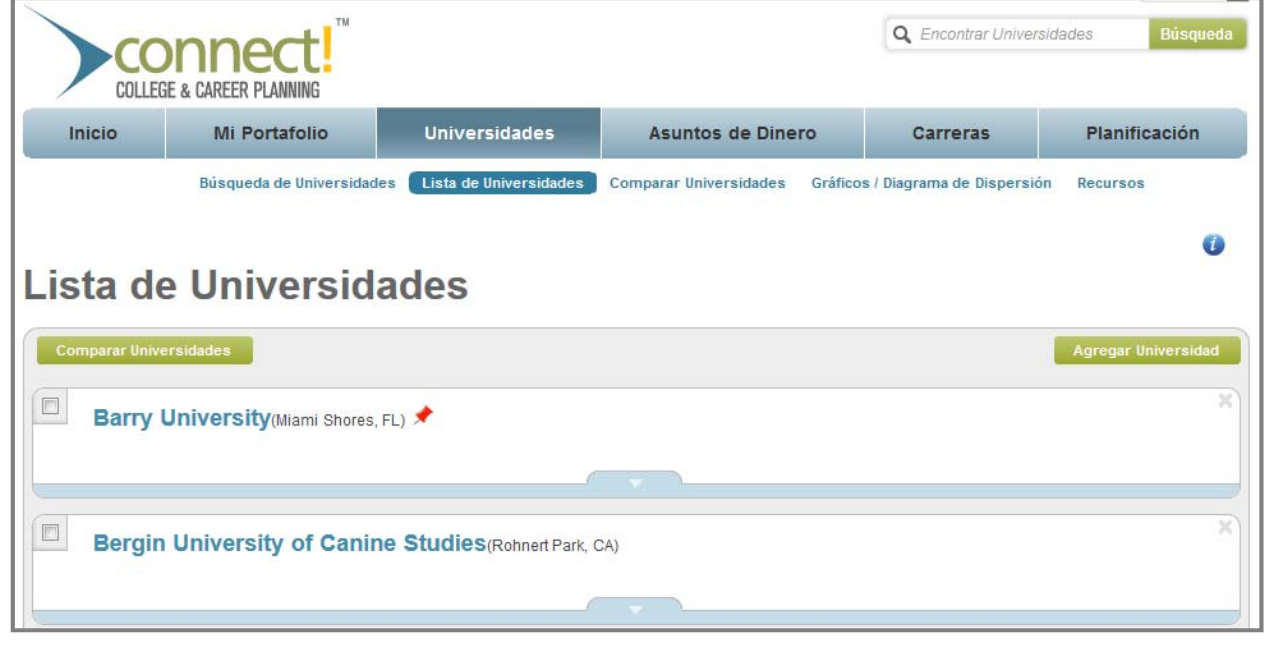

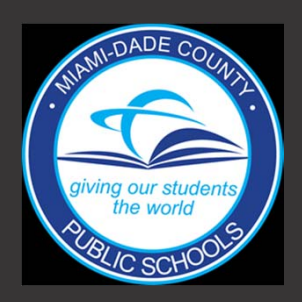

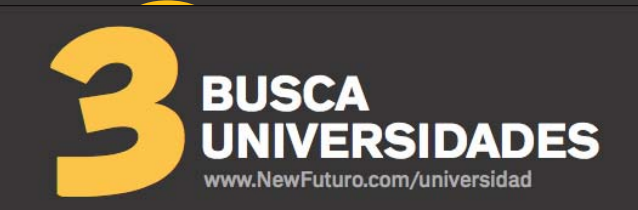

## **MI ESTADO ES**

1 Necesito ayuda para entender el costo de la educación universitaria.

- 2 Tengo una buena idea de lo que cuesta asistir a la universidad pero necesito ayuda para preparar mi estrategia.
- 3 ¡Listo! Ya tengo mi Estrategia para Pagar la Universidad.

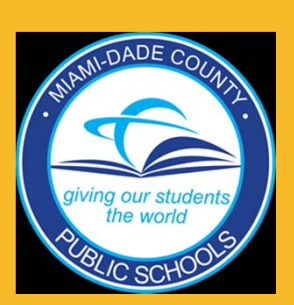

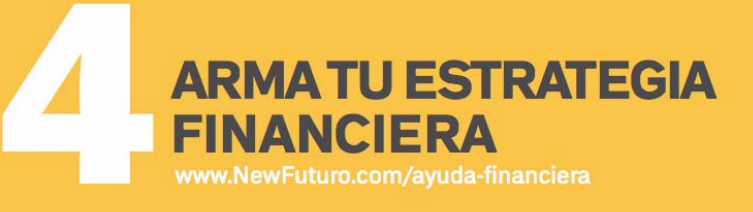

### TU META:

Has un estimado de cuanto dinero necesitas en cada uno de los 4 partes de tu estrategia financiera – cual es tu presupuesto?

#### Investiga cuanto cuesta asistir varias universidades

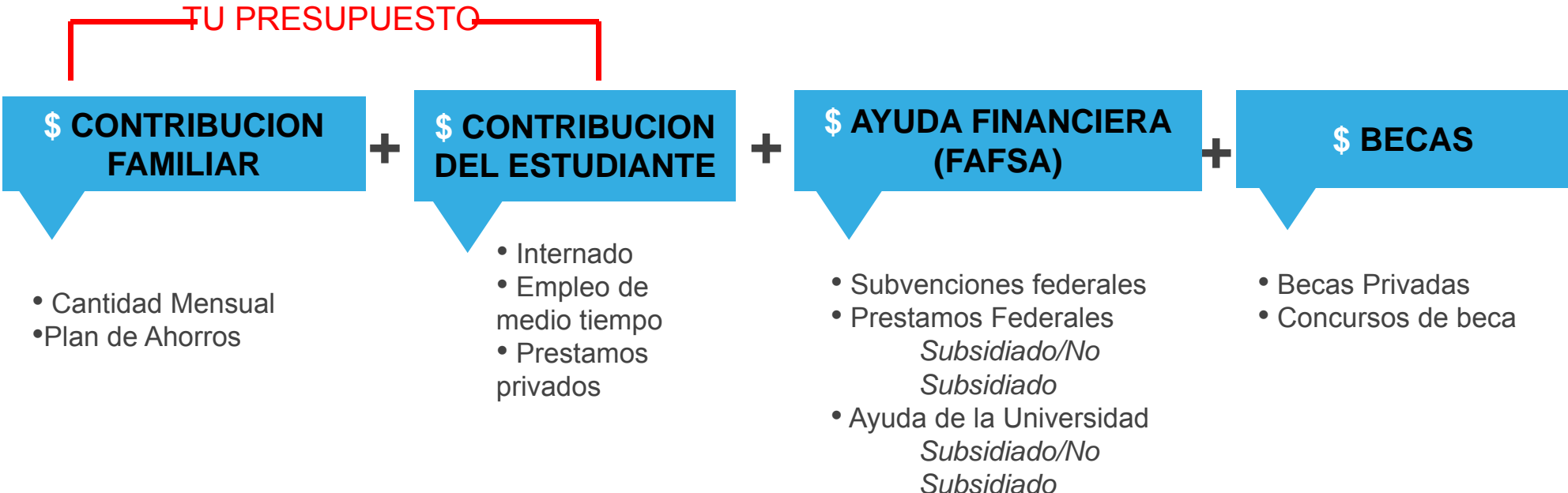

Trabajo-Estudio

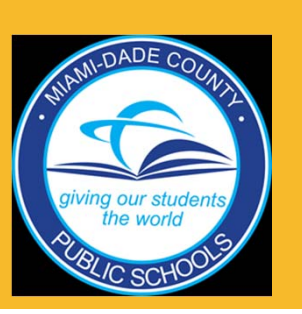

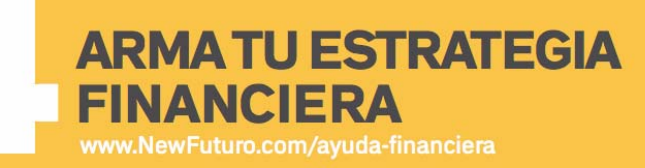

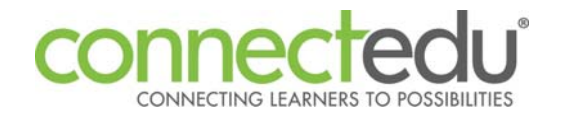

- Ingresar al Miami Dade Portal de Estudiantes (www.dadeschools.net)
  - Seleccione Estudiantes
- Ingresa para Portal del Estudiantes
- Navega a "Apps/Services/Site"
  - Seleccione "ConnectEDU" → Usuarios ingresando la plataforma por primera vez confirmaran su información antes de entrar a la página

| Costo y Análisis de Préstamo                                                                                                    |
|----------------------------------------------------------------------------------------------------|
| Su promedio de pago mensual aproximado del préstamo es: <b>\$22,263.00</b> , por <b>180</b> meses. 🕡<br>De esta cantidad, <b>\$1,369,067.00</b> será de interés.<br>Después de 15 años, la cantidad total que usted pagará (capital + intereses) es: <b>\$4,007,255.00</b> . |
| ¿Puede permitirse el pago mensual del préstamo?                                                                                                    |
| Elija una de las siguientes carreras y le vamos a decir cómo serán sus pagos mensuales.                                                                                                    |
| Promedio de pago mensual aproximado<br>de préstamos para estudiantes: \$22,263.00                                                                                                    |
| Sueldo anual proyectado: \$101,060.00                                                                                                    |
| Calcular precios asequibles                                                                                                    |
| Análisis de calidad de vida:                                                                                                    |
| Clave: 👼 No muy Bueno 🍕 Está bien con moderación 💰 No hay problema                                                                                                    |
|                                                                                                    |
| Teniendo en cuenta el salano promecio para Actuaries, probablemente tendra que tener ahorros o la ayuda de un tamiliar.                                                                                                    |

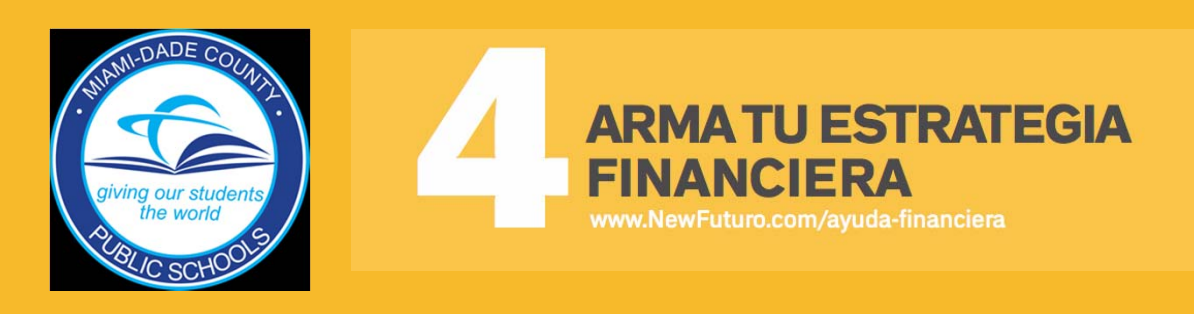

## **MI ESTADO ES**

Necesito ayuda para decidir los cursos que debo tomar.

- 2 Tengo una idea de los cursos que debo tomar pero necesito ayuda para asegurar que son los adecuados para ingresar a la universidad de mi elección.
- 3 ¡Listo! Ya tengo la lista de cursos que tengo que tomar en high school.

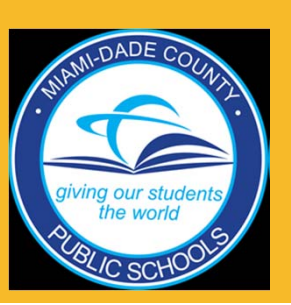

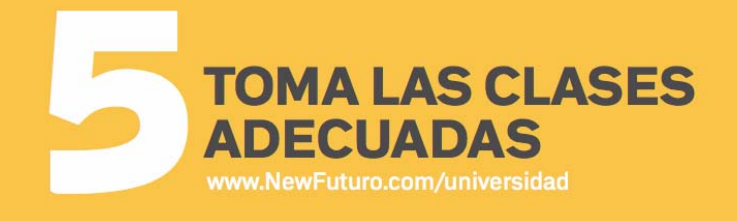

### TU META:

Haz una lista de cursos de la preparatoria que son necesarias para prepararte para la universidad y la carrera que quieres.

#### Tener esto en consideración:

### Requerimientos de Graduación

# •Requerimientos para entrar a la universidad/Cursos competitivos

•Cuales son los cursos que te ayudaran con tu carrera?

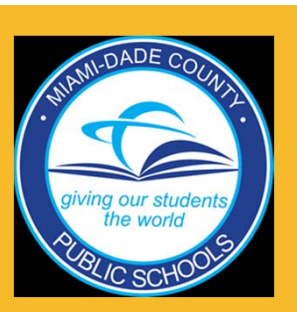

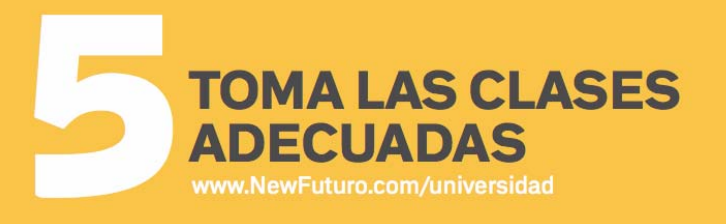

Workshop Title

## **MI ESTADO ES**

- No sé calcular mi GPA.
- Estoy cerca pero necesito ayuda con mis habilidades de estudio para subir mi GPA.
- 3 ¡Listo! Estoy dedicado a mantener mi GPA alto.

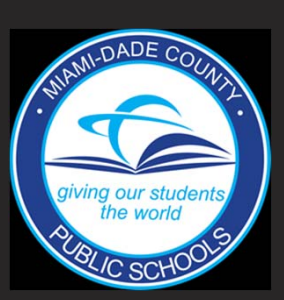

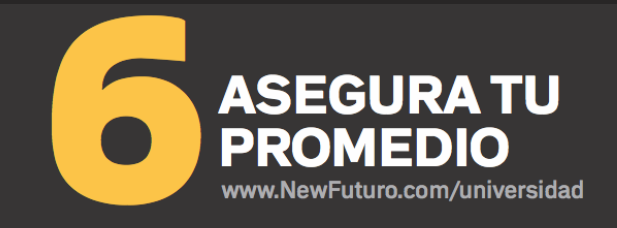

#### TU META: Establece metas para tu GPA en cada semestre y sigue tu progreso a través del año.

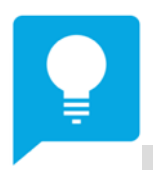

## Asegura que tu GPA es igual o MEJOR que los requerimientos de admisión a la universidad.

#### **GPA** Scoring

Your GPA is the average of the grades you get each semester using the following values:

| A+ (97-100) = 4.0    | A (93-96) = 4.0 | A- (90-92) = 3.7 |
|----------------------|-----------------|------------------|
| B+ (87-89) = 3.3     | B (83-86) = 3.0 | B- (80-82) = 2.7 |
| C+ (77-79) = 2.3     | C(73-76)=2.0    | C- (70-72) = 1.7 |
| D+ (67-69) = 1.3     | D (65-66) = 1.0 |                  |
| E/F (below 65) = 0.0 |                 |                  |

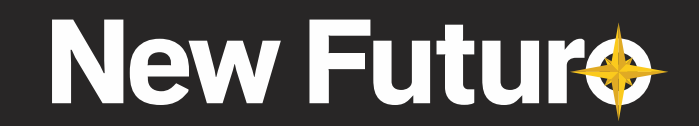

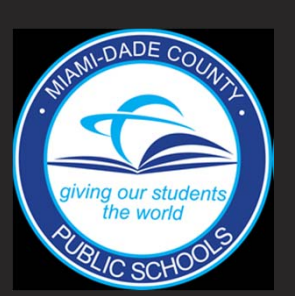

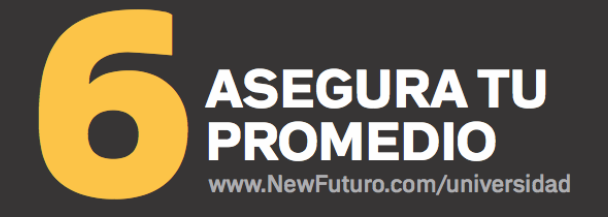

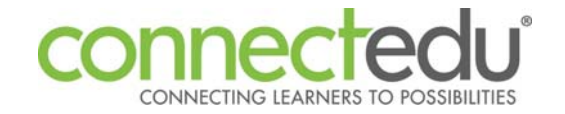

- Ingresar al Miami Dade Portal de Estudiantes (www.dadeschools.net)
  - Seleccione Estudiantes
- Ingresa para Portal del Estudiantes
- Navega a "Apps/Services/Site"
  - Seleccione "ConnectEDU" → Usuarios ingresando la plataforma por primera vez confirmaran su información antes de entrar a la página

| Inici                   | o Mi Portafo                      | lio U                       | niversidades            | Asuntos de D                                                                  | nero Carreras                          | Planificación             |  |
|-------------------------|-----------------------------------|-----------------------------|-------------------------|-------------------------------------------------------------------------------|----------------------------------------|---------------------------|--|
| Aplicacion<br>Encuestas | es Lista de Becas Ayu<br>Recursos | da Financiera 🗛             | cadémicos & Puntajes    | Plan de Carrera Do                                                            | cumentos Currículo Vitae               | Servicio a la Comunidad   |  |
| listoria de             | Cursos Resultados y Esta          | idisticas                   |                         |                                                                               |                                        |                           |  |
| stadística<br>cadémica  | ns Para el periodo de no<br>as    | otas que termina            | el: 01/05/2011          | Punto                                                                         | aciones altas:                         |                           |  |
| }PA                     |                                   | Base: 0,9<br>Adicional: 1,5 | 000 / 4,0000            | ACT Compuesto: 0<br>00 / 5.0000 ACT Inglés 0 Matemática 0 Lectura 0 Ciencia 0 |                                        |                           |  |
| 'osición er<br>Clase    | <sup>1 la</sup> 290 fuera de 451  |                             |                         | SAT                                                                           | Total 1880<br>Lectura Crítica 500 Mate | emática 780 Escritura 600 |  |
|                         |                                   |                             |                         |                                                                               |                                        |                           |  |
| lesultados              | s de Exámenes Estandariza         | dos                         |                         |                                                                               |                                        |                           |  |
| ditar Bori              | rar Nombre de Prueba 🔺            | Fecha                       | Puntuaciones            |                                                                               |                                        |                           |  |
|                         | OAT II                            | 00/01/2010                  | Historia del Mundo: 700 |                                                                               |                                        |                           |  |
| s ×                     | SALI                              | 09/01/2010                  |                         |                                                                               |                                        |                           |  |

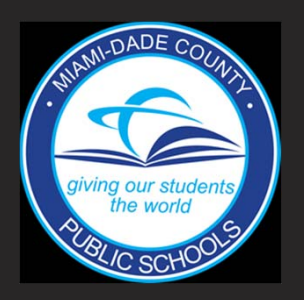

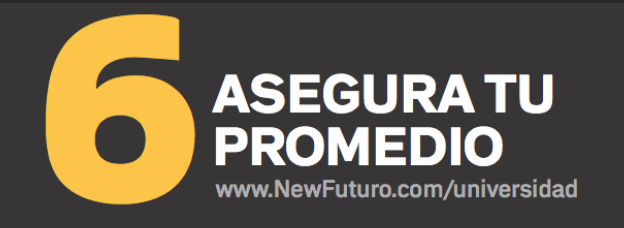

Workshop Title

### **MI ESTADO ES**

- Necesito ayuda para identificar actividades y organizaciones con las que me pueda involucrar.
- Sé cómo me quiero involucrar pero necesito ayuda para hacerlo.
- ¡Listo! Llevo un registro de mis actividades y de las maneras en que contribuyo.

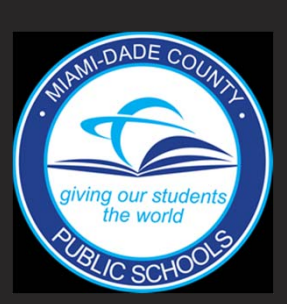

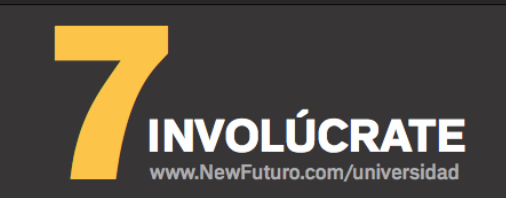

TU META: Involúcrate por lo mínimo en una actividad por año y identifica tus logros.

Como me involucro? Como manejo mi tiempo con mis estudios?

Pide ayudo a tu equipo do
Dedícate a 1-2 proyectos, enfocarse en una actividad bien es mejor que una lista de muchas actividades.
Mantiene un registro de actividades y lo que has logrado en cada uno – esto será parte de tu aplicación

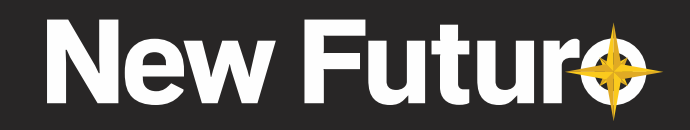

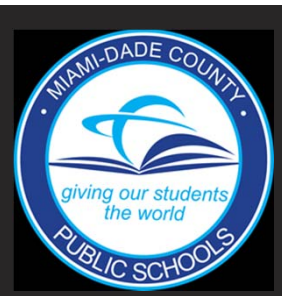

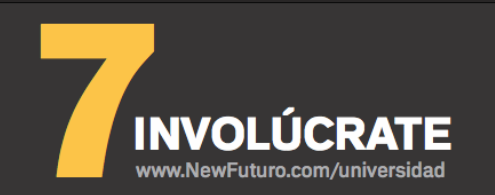

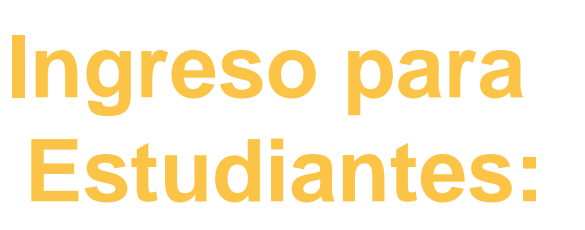

- Ingresar al Miami Dade Portal de Estudiantes (www.dadeschools.net)
  - Seleccione Estudiantes
- Ingresa para Portal del Estudiantes
- Navega a "Apps/Services/Site"
  - Seleccione "ConnectEDU" → Usuarios ingresando la plataforma por primera vez confirmaran su información antes de entrar a la página

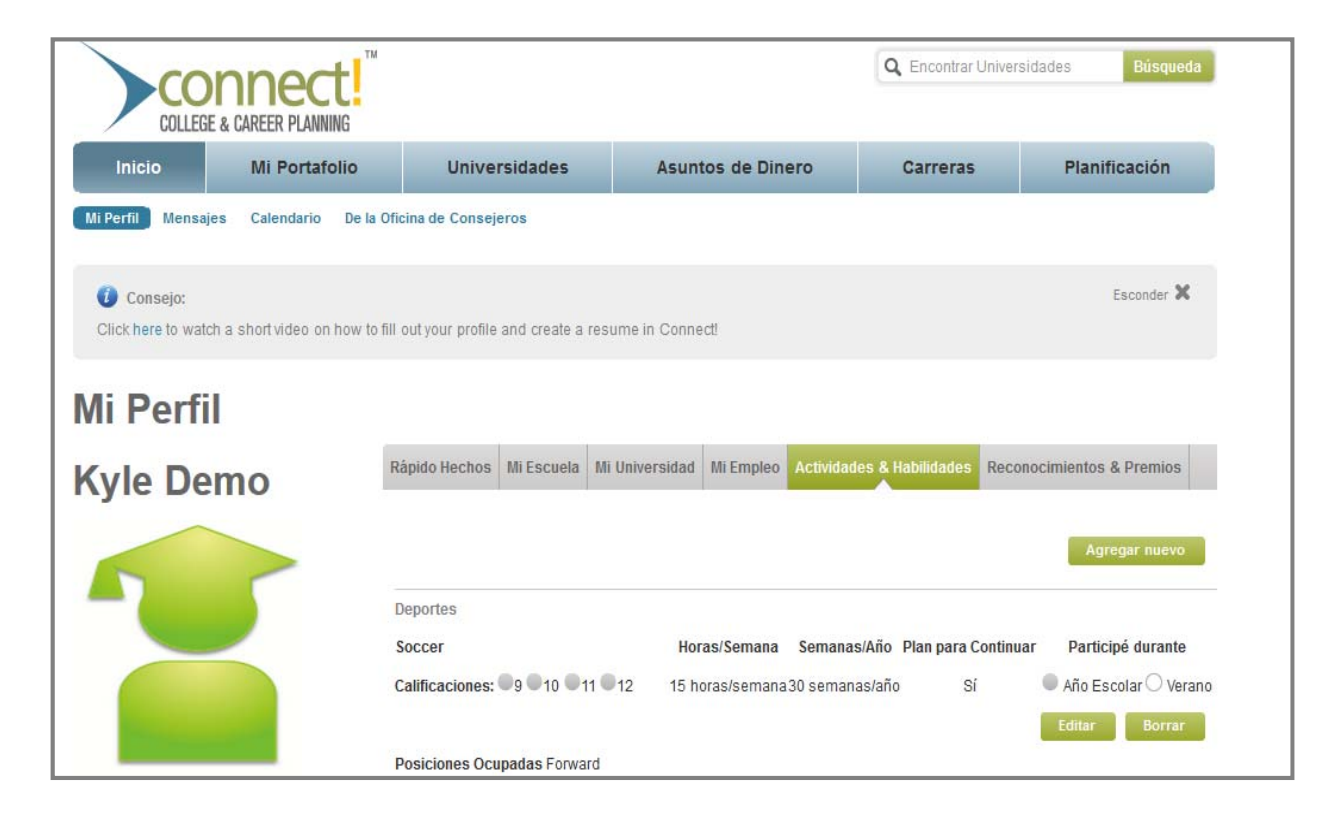

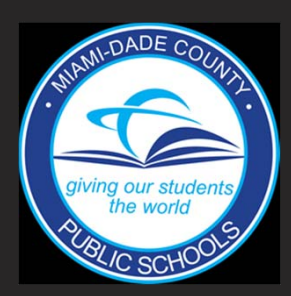

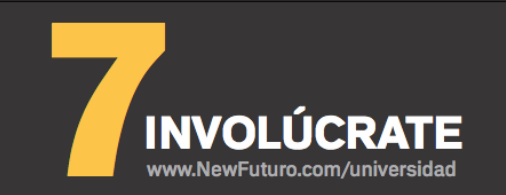

### **MI ESTADO ES**

- Necesito ayuda para decidir qué exámenes necesito tomar y los recursos para prepararme.
- 2 Ya me registré para los exámenes pero necesito recursos para prepararme.
- ¡Listo! He tomado los exámenes y pedido que los resultados sean enviados a las universidades de mi elección.

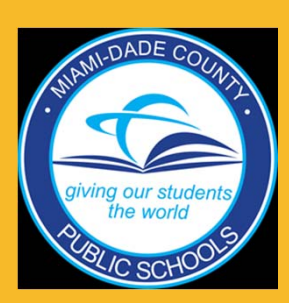

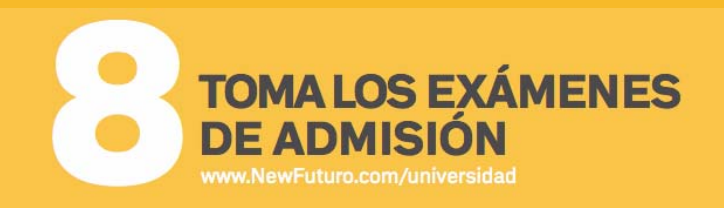

TU META: Toma el examen SAT y/ó el examen ACT y manda los resultados a las universidades las cuales esta aplicando.

> Tus resultados deben de ser igual o mas altos que el requerimiento de la universidad

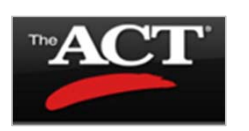

English Math Reading Sciences Scores: 1-36 Average Score: 22 Preparation tests: EXPLORE; PLAN

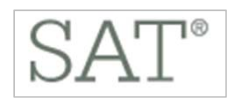

Math Reading Writing Up to 800 pts per section, total of 2400 pts Average Score: 1500 pts Preparation test: PSAT

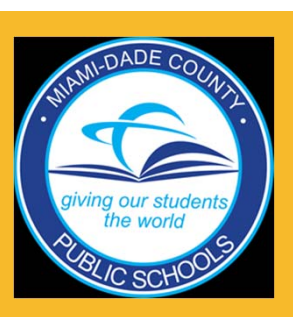

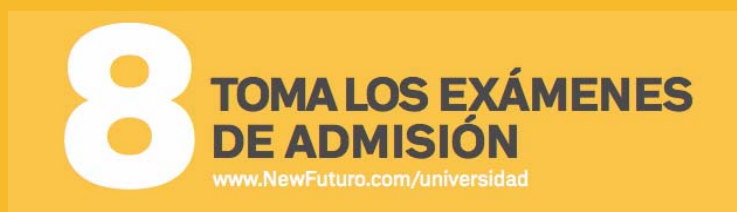

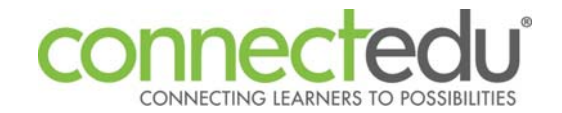

- Ingresar al Miami Dade Portal de Estudiantes (www.dadeschools.net)
  - Seleccione Estudiantes
- Ingresa para Portal del Estudiantes
- Navega a "Apps/Services/Site"
  - Seleccione "ConnectEDU" → Usuarios ingresando la plataforma por primera vez confirmaran su información antes de entrar a la página

| Preparaciór               | n de Examen                                                                                                    |                                     |                        |
|---------------------------|----------------------------------------------------------------------------------------------------|-------------------------------------|------------------------|
| Preparación de Examen     | Información sobre el Examen Compañeros de Preparación Cursos                                                                                                    | Inscribirse Ahora                   |                        |
| Aprendizaje Suplementario | Visión General ACT® SAT® PSAT® SAT Subject Tests® Accu                                                                                                    | placer® TOEFL®                      |                        |
|                           | EST PREP AND<br>DAMISSIONS<br>ACT®                                                                                                    |                                     |                        |
|                           | El ACT <sup>®</sup> se ofrece seis veces durante el año y la mavoría de los                                                                                                    | ACT <sup>®</sup> Fechas de Exámenes | Plazo para Registrarse |
|                           | estudiantes de tercer año de secundaria lo presentan en el                                                                                                    | Septiembre 21, 2013                 | Agosto 23, 2013        |
|                           | semestre de primavera. El ACT <sup>®</sup> se acepta ahora por todas las                                                                                                    | Octubre 26, 2013                    | Septiembre 27, 2013    |
|                           | universidades, y ya no tiene que tomar ambos exámenes para estar<br>seguro de tener los resultado correctos para enviar a las                                                                                          | Diciembre 14, 2013                  | Noviembre 08, 2013     |
|                           | universidades donde desea aplicar. El ACT <sup>®</sup> se le conoce más<br>como un examen académico que el SAT <sup>®</sup> , el cual se considera más<br>como un examen de aptitud.<br>Aprender Más Practique el ACT® |                                     |                        |

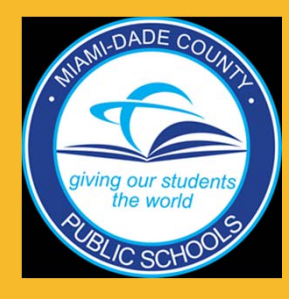

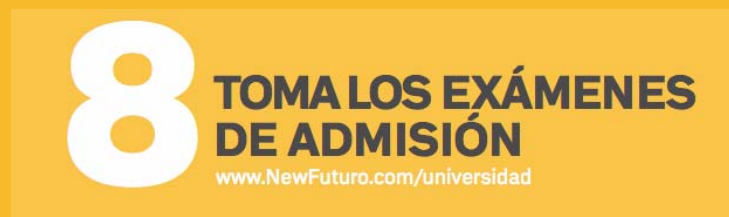

### **MI ESTADO ES**

- Necesito ayuda con las solicitudes y con mis ensayos.
- 2 He completado las solicitudes para las universidades pero necesito ayuda para escribir mis ensayos.
- 3 ¡Listo! He aplicado a las 5 universidades de mi elección.

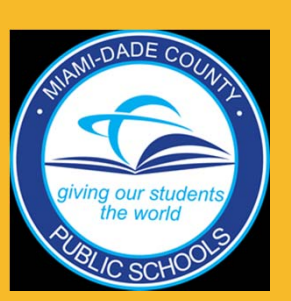

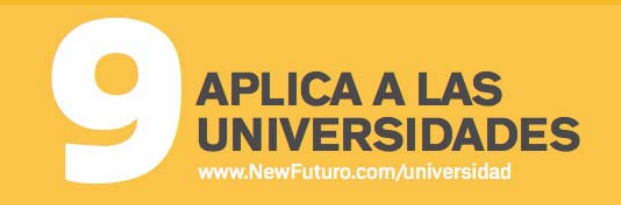

#### TU META: Por mínimo, aplicar a 5 universidades

#### Tus ensayos y cartas de recomendación va ser lo que resalta en tu aplicación!

#### What's on a college Application?

#### PERSONAL INFO

- Full, legal name & address
- Citizenship & residency
- HIGH SCHOOL INFO
- Schools attended
- Extracurricular Activities
- Minimum high school subject requirements
- Official ACT/SAT scores
- Official unopened transcripts
- Letters of Recommendation

#### \* Fee: \$25-\$80 per application.

#### PERSONAL ESSAY

- Schools ask you to write about things like one of the following:
- Interests
- Goals
- Accomplishments
- Personal perspectives
- People who influenced you
- Social issues

## **New Futures**

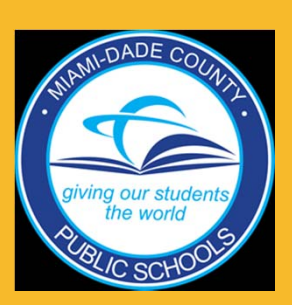

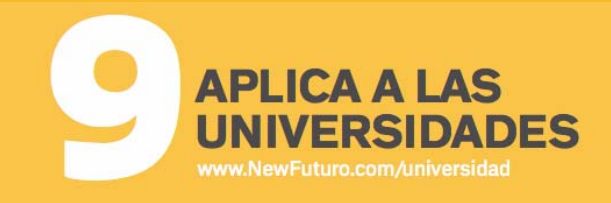

- INTENDED MAJOR Declare an area of
- interest to study · You can also enter
- "undeclared"
- major after you enroll
- - You can change your

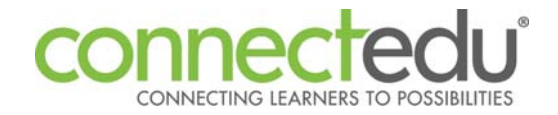

0

- Ingresar al Miami Dade Portal de Estudiantes (www.dadeschools.net)
  - Seleccione Estudiantes
- Ingresa para Portal del Estudiantes
- Navega a "Apps/Services/Site"
  - Seleccione "ConnectEDU" → L Usuarios ingresando la plataforma por primera vez confirmaran su información antes de entrar a la página

| Comparar Universidades  |                                                                                                    | Agregar Universidad                                                                                                    |
|-------------------------|----------------------------------------------------------------------------------------------------|----------------------------------------------------------------------------------------------------|
| Barry Universit         | Y(Miami Shores, FL) 🖈                                                                                                    |                                                                                                    |
| fisita a la Universidad | ¿Ha explorado las oportunidades de ayuda financiera de Barry Univer<br>cantidad de opciones. Por favor entre una fecha de terminación para e | sity? Complete estos formularios para obtener la mayor<br>cada una.                                                                                                    |
| olicitud                | Formulario FAFSA                                                                                                    |                                                                                                    |
|                         | Perfil CSS                                                                                                    |                                                                                                    |
| yuda Financiera         | + Formulario del Padre Sin Custodia                                                                                                    |                                                                                                    |
|                         | L→ Suplemento de Negocio/Granja                                                                                                    |                                                                                                    |
|                         | Formularios de Ayuda Estatal Especifica                                                                                                    | in the second second se |
|                         |                                                                                                    |                                                                                                    |

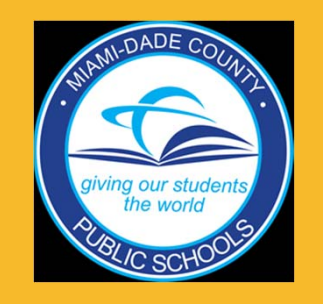

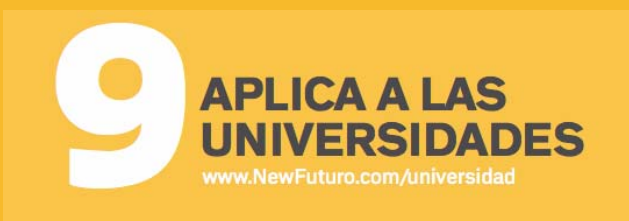

## **MI ESTADO ES**

- Necesito ayuda para llenar la FAFSA y para encontrar becas.
- He llenado la FAFSA pero necesito ayuda llenando solicitudes de becas.
- ¡Listo! He llenado la FAFSA y enviado solicitudes para conseguir becas.

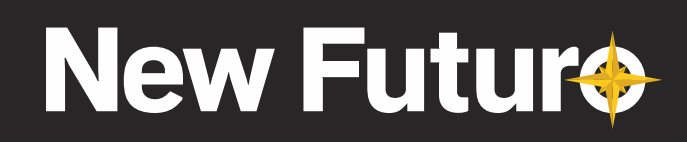

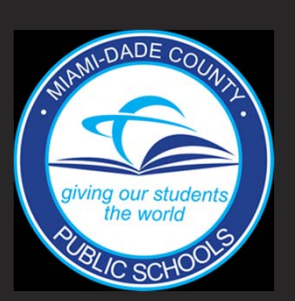

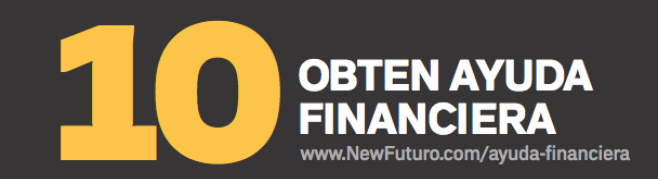

#### TU META: Aplicar a la FAFSA Y a 3-4 becas por mes en tu último año de la preparatoria

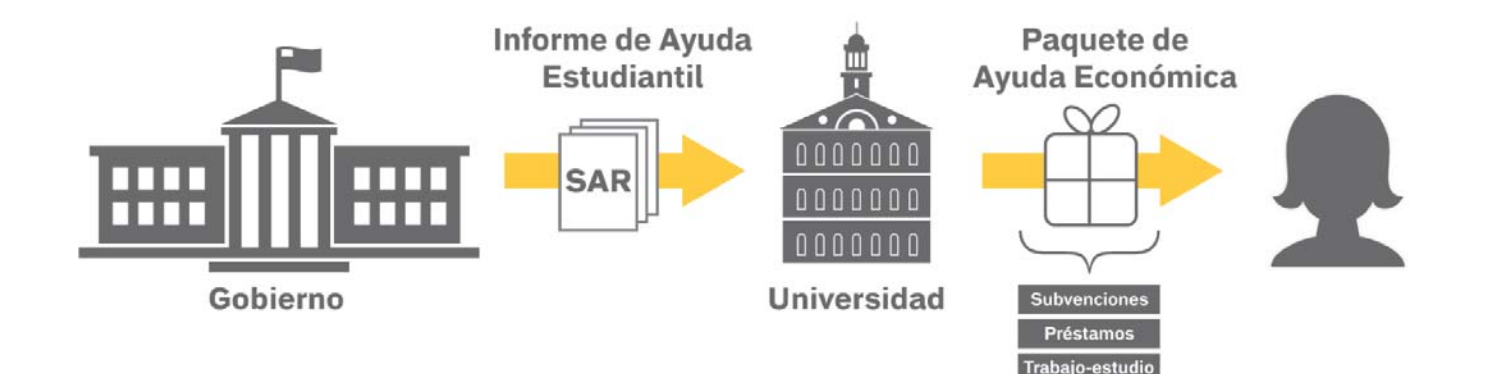

## Por cada \$1000 que necesites, aplica a 10 becas!

El proceso de la ayuda financiera es puede ser complicada, averigüe talleres de FAFSA y conéctese a la oficina de ayuda financiera en la universidad.

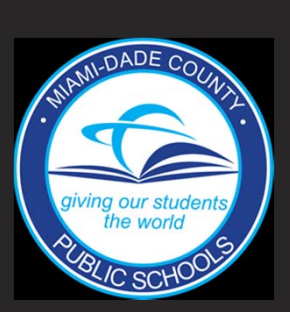

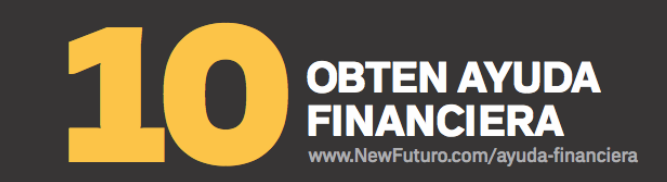

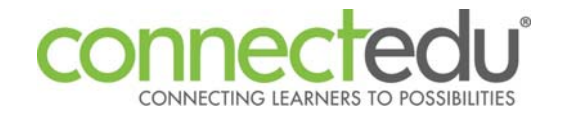

- Ingresar al Miami Dade Portal de Estudiantes (www.dadeschools.net)
  - Seleccione Estudiantes
- Ingresa para Portal del Estudiantes
- Navega a "Apps/Services/Site"
  - Seleccione "ConnectEDU" → Usuarios ingresando la plataforma por primera vez confirmaran su información antes de entrar a la página

|                           | CONNECT!                                                                         |                    |               | Q Encontrar     | Universidades          | Búsqueda    |
|---------------------------|----------------------------------------------------------------------------------|--------------------|---------------|-----------------|------------------------|-------------|
| Inicio                    | Mi Portafolio Universidades                                                      | Asuntos            | de Dinero     | Carreras        | Pi                     | anificación |
| Aplicaciones<br>Encuestas | Lista de Becas Ayuda Financiera Académicos & Puntaj<br>Recursos                  | es Plan de Carrera | Documentos    | Currículo Vitae | Servicio a la Co       | munidad     |
| Lista                     | de Becas                                                                         |                    |               |                 |                        | 0           |
| Orden                     | Beca                                                                             | Agregado por 🔺     | Plazo         | Estatus         | Cantidad del<br>Premio | Acciones    |
| 1                         | "Atlas Shrugged" Essay Contest                                                   | Estudiante         | septiembre/17 | Interesado 💌    | \$ 22000               | ×           |
| 2                         | \$1,000 Excellence in Online Education Scholarship                               | Estudiante         | marzo/15      | Recibió Premio  | \$ 7000                | ×           |
| 3                         | 1040K Run/Walk Scholarships                                                      | Estudiante         | febrero/15    | Ninguno         | \$                     | ×           |
| 4                         | 37th Division Veterans Association Scholarship                                   | Estudiante         | abril/1       | Aplicado 💽      | \$ 2000                | ×           |
| 5                         | <u>A Legacy of Hope Scholarships for Survivors of Childhood</u><br><u>Cancer</u> | Estudiante         | marzo/15      | Ninguno         | \$                     | ×           |
| 6                         | abracadabra scholarship                                                          | Estudiante         | octubre/5     | Ninguno         | \$                     | ×           |

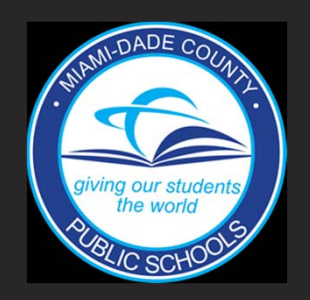

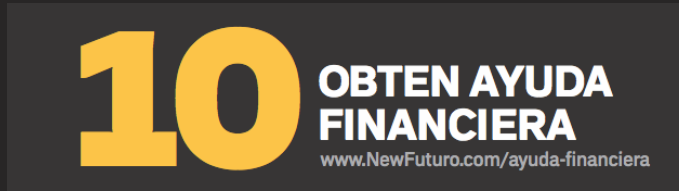

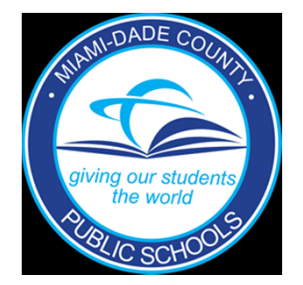

## Funcionalidades Principales:

- Búsqueda de Carreras, Exploración & Conexión
- Evaluación de Interés, Valores & Habilidades
- Búsqueda de Universidades, Comparación & Conexión
- Información & Preparación Financiera
- Búsqueda de Becas, Calculadora de Costo

- Organizador de Cursos y Preparación de Exámenes
- Seguimiento de Progreso & Creador de Currículum
- Administración de Currículum & Transcripciones
- Calendarios, Alertas de Vencimiento & Notificaciones

## www.connectedu.net

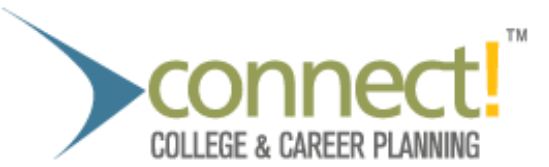

## **New Futur**

## Los 10 Pasos Para Ingresar a la Universidad

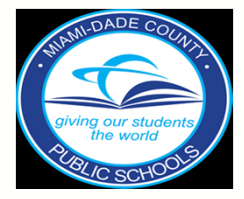

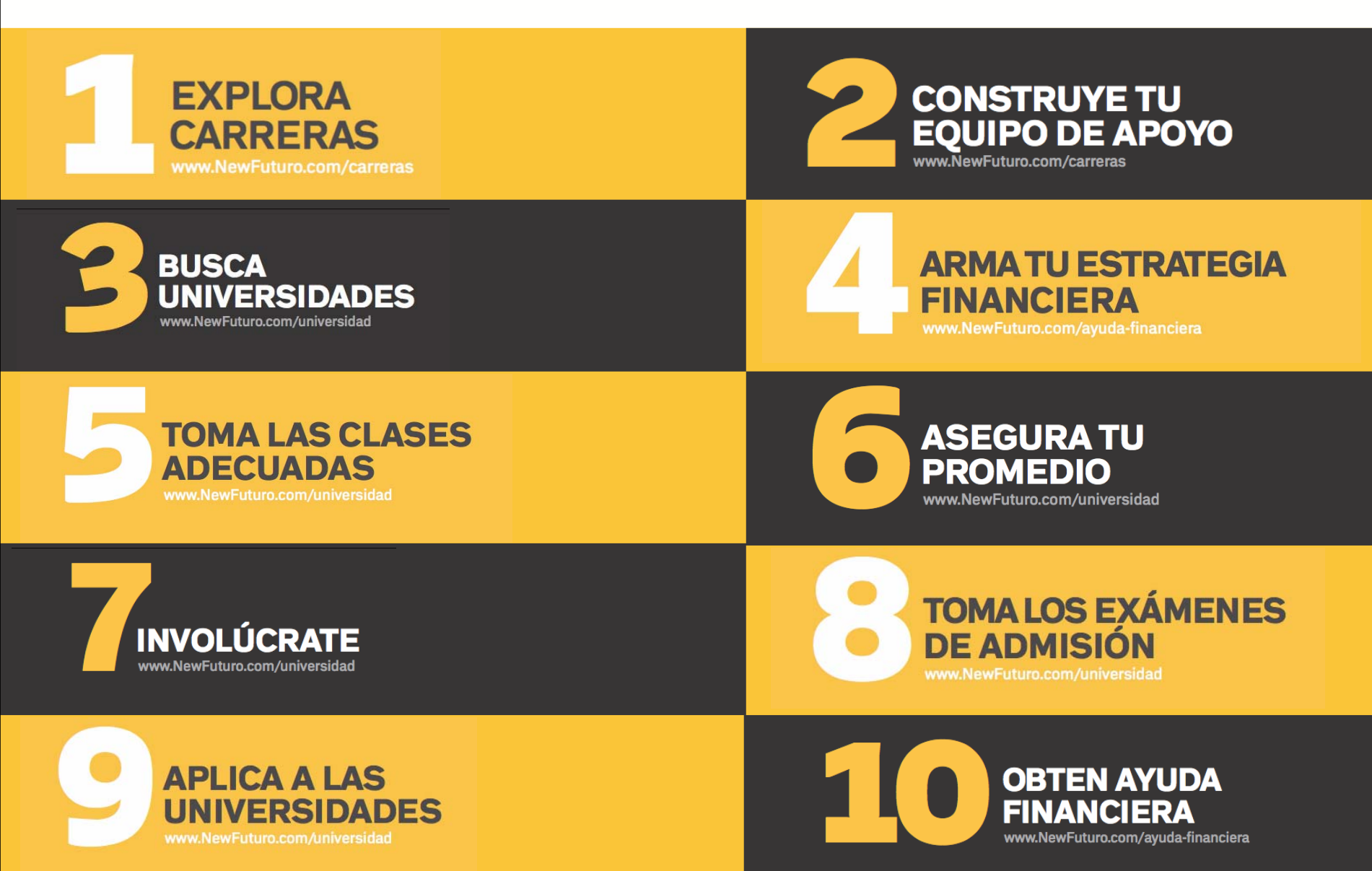